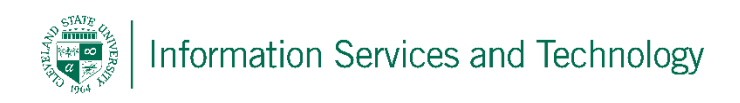

# **VPN Client Installation for Linux**

7/25/2017

CSU is using OpenVPN to create a Virtual Private Network (VPN). VPN is a network that uses the Internet to provide individual users with secure access to an organization's network (in this case, CSU's network).

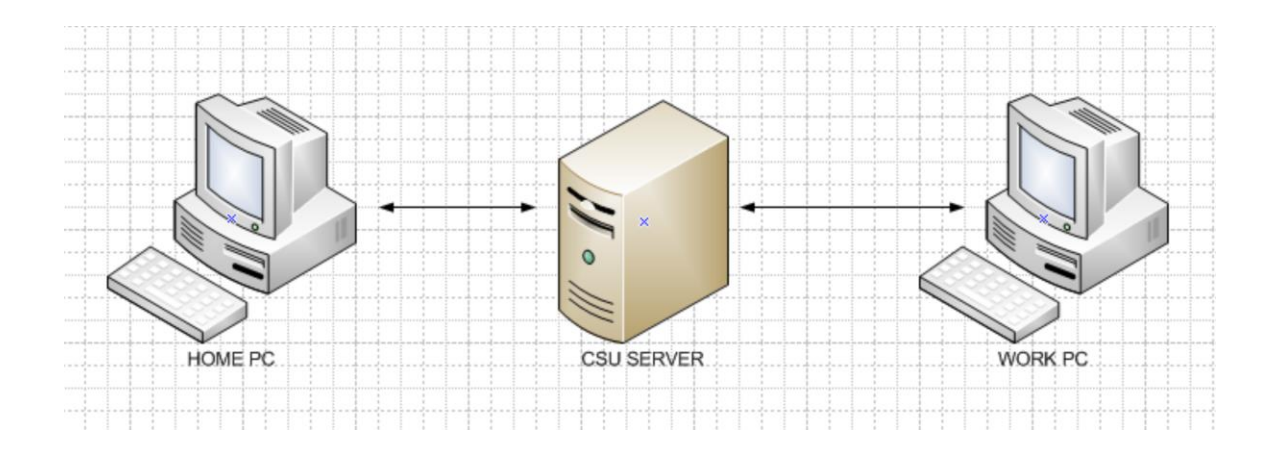

#### Step 1

To install the OpenVPN client, on the computer you will be using to remotely connect to your CSU computer (usually your home computer), open a web browser and go to <a href="https://openvpn.csuohio.edu">https://openvpn.csuohio.edu</a>

Enter your 7 digit CSU ID number in the 'Username' field. Enter your Password in the 'Password' field and choose 'Login' from the dropdown. Click on 'Go'.

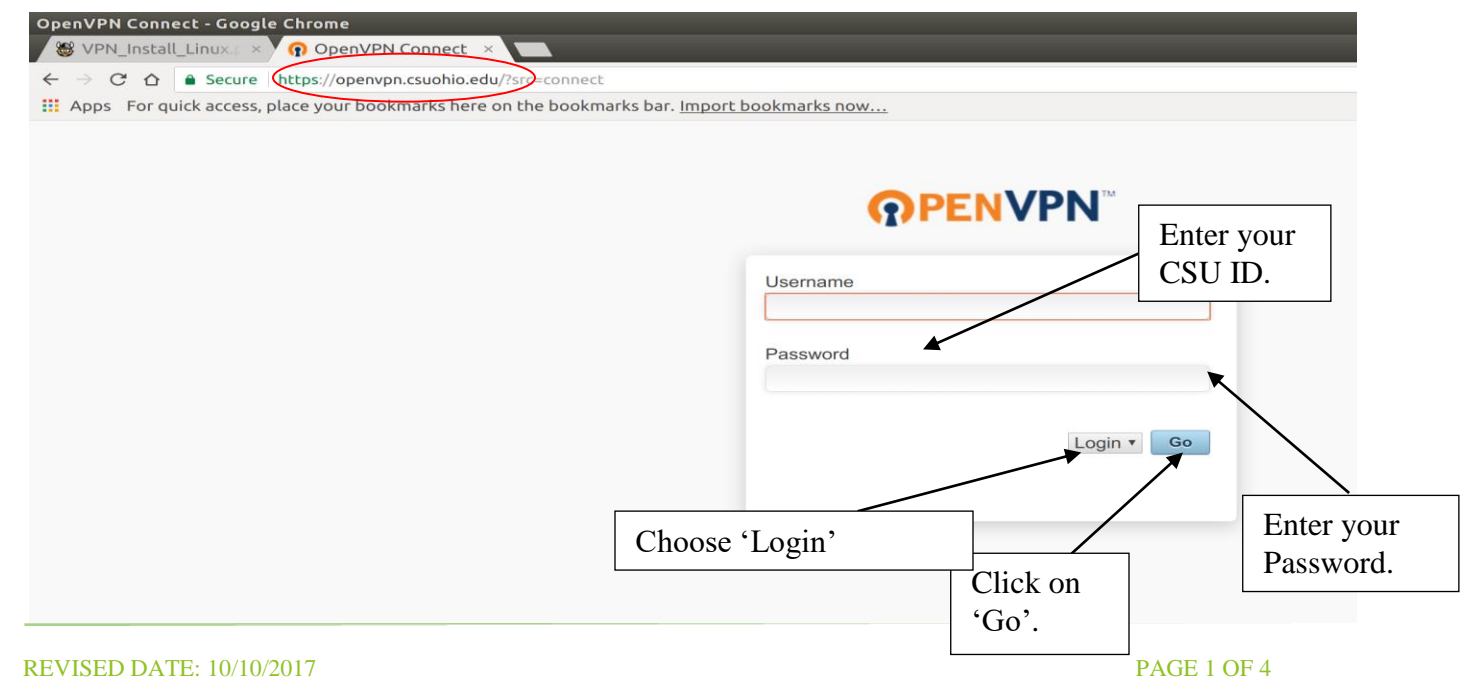

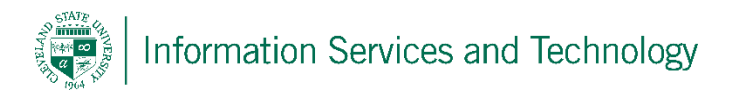

# Step 2

| (T)PEN                                                                                                    | VPIN                                                      |
|----------------------------------------------------------------------------------------------------|-----------------------------------------------------------|
| Connect                                                                                                    | Logout                                                    |
| To download the OpenVPN choose a platform below:                                                                                                    | Connect app, please                                       |
| <ul> <li>OpenVPN Connect for W</li> <li>OpenVPN Connect for M</li> <li>OpenVPN Connect for A</li> <li>OpenVPN Connect for it</li> <li>OpenVPN for Linux</li> </ul> | <u>Vindows</u><br><u>Mac OS X</u><br>Android<br><u>OS</u> |
| Connection profiles can be o                                                                                                    | lownloaded for:                                           |
| Yourself (user-locked pre-                                                                                                    | ofile) • Check on the yoursen                             |

# Step 3

The file will download and be saved to your 'Downloads' folder by default

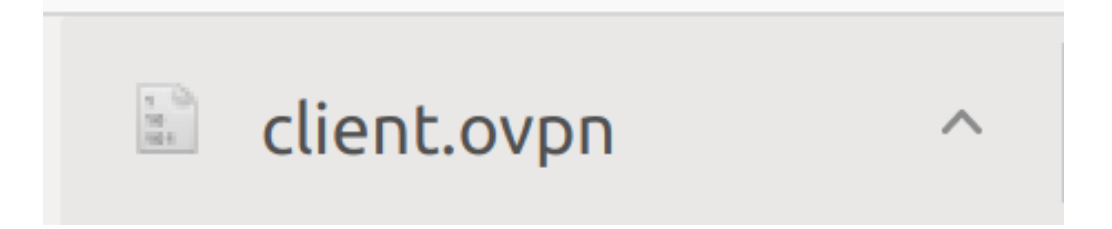

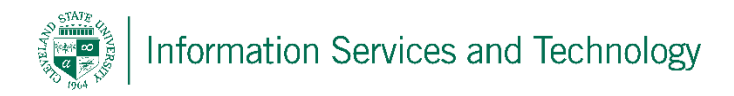

## Step 4 – Open up Synaptic Package Manger

Click on the 'search' button.

Type in 'openvpn' and select these two packages to install. After installation you can close out of Synaptic.

| Synaptic P<br>File Edit | Package Manager<br>Package Settings<br><sup>(</sup><br>Mark All Upgrade | Help       | o<br>Apply         | آن<br>Properties | Sea   | <b>C</b> rch                       |                                    |        |
|-------------------------|-------------------------------------------------------------------------|------------|--------------------|------------------|-------|------------------------------------|------------------------------------|--------|
| All                     |                                                                         | S          | Package            | 2                |       | Installed Version                  | Latest Version                     | (      |
| Openvpn                 |                                                                         | - 0<br>- 0 | network<br>openvpr | -manager-op<br>1 | envpn | 1.2.6-2ubuntu1<br>2.4.0-4ubuntu1.3 | 1.2.6-2ubuntu1<br>2.4.0-4ubuntu1.3 | n<br>V |

#### Step 5 – Open up the terminal

Make sure you have root privileges if not sure run the command 'sudo bash' and type in your root password.

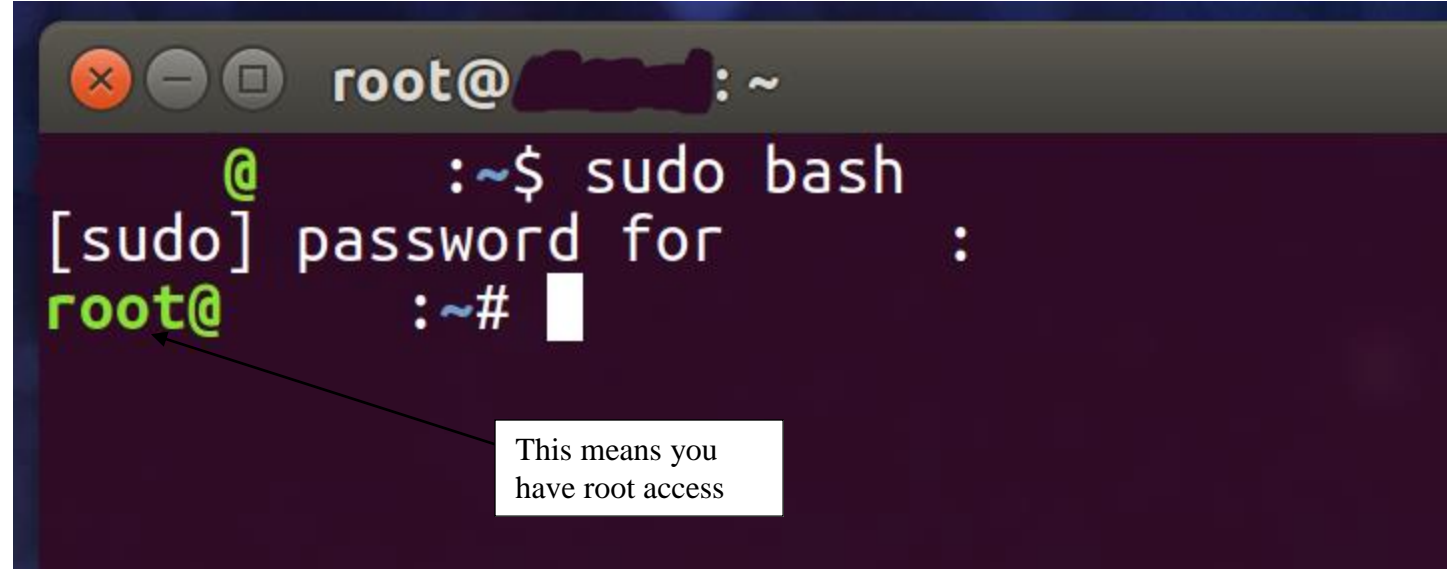

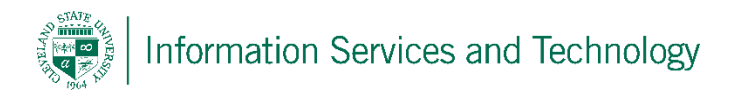

#### Step 6

After gaining root access run the command 'cd Downloads'. If the file we previously is not in the 'Downloads' folder replace it with the correct location. EX: 'cd Documents' or 'cd Desktop'

After doing so run the command 'openvpn client.ovpn' and you will be prompted to enter your CSU ID and password

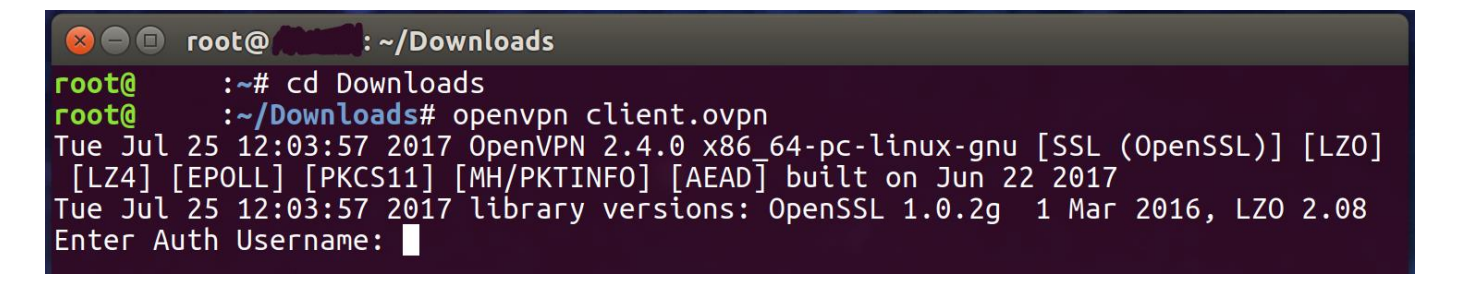

#### Step 7

After doing, so wait a few moments and at the very bottom you should see 'Initialization Sequence Completed'. You are successfully connected to the VPN.

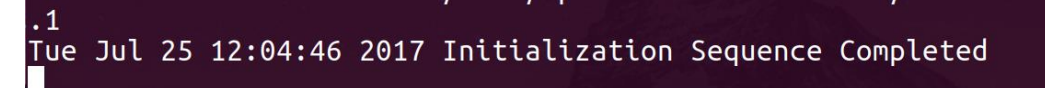

## **Reporting Problems**

If you have any problems during the installation or use of the VPN client, please email <u>security@csuohio.edu</u> and include a thorough description of the problem (attaching screen prints would be helpful).